## Default Portal Media

| Name                       | Default Caption         | Media Source | Portal Media Type | Media Suggestion                                                                          |
|----------------------------|-------------------------|--------------|-------------------|-------------------------------------------------------------------------------------------|
| <b>Book Online Viewing</b> | Make Online Booking     | ExternalURL  | Brochure          | Add a link to your online booking form.                                                   |
| Brochure                   | Download Brochure       | FileUpload   | Brochure          | Upload an alternative brochure (In place of or to supplement the brochure on the system). |
| Web Details                | Web Details             | ExternalURL  | Brochure          | Add a link to your marketing site.                                                        |
| Development Details        | Development<br>Brochure | ExternalURL  | Brochure          | Add a link to an online brochure.                                                         |
| Мар                        | Location Details        | ExternalURL  | Brochure          | Add a link to a map of the location.                                                      |
| Streetview                 | Streetview              | ExternalURL  | Brochure          | Add a link to a street view map of the location.                                          |
| What3Words                 | Location                | ExternalURL  | Brochure          | Add a link to the Wat3Words map of the location.                                          |
| Online Viewing             | Online Viewing          | ExternalURL  | VirtualTour       | Add a link to a video of the property.                                                    |
| Virtual Tour               | Virtual Tour            | ExternalURL  | VirtualTour       | Add a link to a video of the property.                                                    |
| Video                      | Video                   | ExternalURL  | VirtualTour       | Add a link to a video.                                                                    |
| 360 Degree Tours           | 360 Virtual Tour        | ExternalURL  | VirtualTour       | Add a link to a 360-degree video of the property.                                         |
| EPC Report <sup>1</sup>    | EPC Report              | ExternalURL  | EPC               | Add a direct link to the EPC report.                                                      |
| Commercial EPC             | Commercial EPC          | ExternalURL  | EPC               | Add a direct link to the commercial EPC report.                                           |
| EPC <sup>1</sup>           | EPC                     | ExternalURL  | EPCGraph          | Add a link to the EPC graphs.                                                             |

- Name = The name of the portal media being added.
- Default Caption = The wording displayed on Rightmove.
  - This can be customised.
- Media Source = The source of the media, either a PDF document or a URL.
- Portal Media Type = Defines how the media will be displayed on Rightmove.
  - This is defined by Rightmove.

<sup>1</sup>You can continue to use the existing EPC fields found on sales instructions and property certificates. These will function in the same manner.